For any Mac users that have problems with the fillable forms:

- 1. Open the document, it will be in Preview mode
- 2. Click on view and then click on "Show Annotations Tool Bar"
- 3. A toolbar will appear on the top, use the text tool to insert text into each box
- 4. When finished go to Duplicate
- 5. Then save the copy to attach and send